## Connecting to Kwantlen's Secure Wi-Fi with iPhone

1. Launch the **Settings** app.

- 2. Tap **Wi-Fi**.
- 3. Tap KPUSecureStudent or KPUSecureEmployee.

4. Students: Enter your student number as your username. Enter your PIN in the password field. Tap Join.

**Employees**: Enter your **short name** (eg. jsmith) as your username. Enter your password. Tap Join.

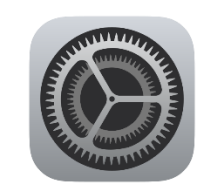

| <                                         | Settings | Wi-Fi       | Edit          |  |  |
|-------------------------------------------|----------|-------------|---------------|--|--|
|                                           | Wi-Fi    |             |               |  |  |
|                                           | NETWORKS | l <u>×</u>  |               |  |  |
|                                           | eduroan  | ı           | 🔒 🗢 і         |  |  |
|                                           | KPUGue   | st          | <b>∻</b> (j́) |  |  |
|                                           | KPUSec   | ureEmployee | 🔒 🗢           |  |  |
|                                           | KPUSec   | ureStudent  | 🔒 🗢 📋         |  |  |
|                                           | Kwantle  | nWeb        | <b>∻</b> (j)  |  |  |
|                                           | Other    |             |               |  |  |
|                                           |          |             |               |  |  |
| Enter the password for "KPUSecureStudent" |          |             |               |  |  |

| Username                                   | 100111111                      |      |  |  |  |  |
|--------------------------------------------|--------------------------------|------|--|--|--|--|
| Password                                   |                                |      |  |  |  |  |
| WPA/WPA2 (TH                               | (IP) is not considered secure. |      |  |  |  |  |
|                                            |                                |      |  |  |  |  |
| Enter the password for "KPUSecureEmployee" |                                |      |  |  |  |  |
|                                            |                                |      |  |  |  |  |
| Cancel                                     | Enter Password                 | Join |  |  |  |  |
| Cancel                                     | Enter Password                 | Join |  |  |  |  |
| Cancel<br>Username                         | Enter Password<br>jsmith       | Join |  |  |  |  |
| Cancel<br>Username<br>Password             | Enter Password<br>jsmith       | Join |  |  |  |  |

Enter Password

- You may be prompted with a certificate. If it is for either sac-radius-01.kpu.ca, sacradius-02.kpu.ca, or rc-radius-01.kpu.ca, and was issued by DigiCert, tap Trust.
- After a few seconds, a checkmark will appear next to the network you selected. You are now connected to Kwantlen's secure wireless network.

| Cancel                                                         | Certificate  |     | Trust |  |  |  |
|----------------------------------------------------------------|--------------|-----|-------|--|--|--|
| sac-radius-02.kpu.ca<br>Issued by DigiCert TLS RSA SHA256 2020 |              |     |       |  |  |  |
|                                                                |              |     |       |  |  |  |
| Expires 2024-03-14, 4:59:59 PM                                 |              |     |       |  |  |  |
| More Detail                                                    | s            |     | >     |  |  |  |
| Settings                                                       | Wi-Fi        |     | Edit  |  |  |  |
| Wi-Fi                                                          |              |     |       |  |  |  |
| V KPUSe<br>Weak Se                                             | ecureStudent | ₽ ≎ | i     |  |  |  |
|                                                                |              |     |       |  |  |  |